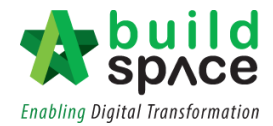

### BuildSpace System Support

If you need any assistance or guidance, please reach us at: -

- 1. BuildSpace Support Team (support@pck.com.my): +603- 4162 3698 (Call / WhatsApp)
- 2. To submit your inquiry, kindly click at HERE.
- 3. For Remote Access Support, kindly download <u>TEAMVIEWER</u> on your desktop.
- 4. Book your private meeting/training slots at <u>HERE</u>.

#### Type of User Roles in BuildSpace System

| User                                                                   | User Role |
|------------------------------------------------------------------------|-----------|
| Business Unit Admin                                                    | BUA       |
| Business Unit                                                          | BU        |
| Group Contract Department Admin                                        | GCDA      |
| Group Contract Department                                              | GCD       |
| Super Admin                                                            | SA        |
| System Coordinator                                                     | SC        |
| Normal Consultant                                                      | NC        |
| Group Access to Tender Document /Consultant or Party<br>Prepare Tender | GA        |

#### First Time Login & Important User Guide

| Role     | Task                                           | PDF        | Video        |
|----------|------------------------------------------------|------------|--------------|
| ALL      | BuildSpace User Account Activation             | PDF        | Video        |
| ALL      | Reset Password                                 |            | VILLEO       |
| BUA/GCDA | Manager / Import user from another BU group    | <u>PDF</u> | <u>Video</u> |
| BUA/GCDA | Assign user to view BQ in BuildSpace Pro       | PDF        | <u>Video</u> |
| BUA      | Create Subsidiary or Township name             |            | <u>Video</u> |
| ALL      | Assign Project Users by Each Role's Admin User |            | <u>Video</u> |
| ALL      | Shortcut Access to BuildSpace Pro              |            | <u>Video</u> |

#### Master Template Preparation

| User Type Master Template                                                                                       |                            | Work Flow               | User Guide |
|----------------------------------------------------------------------------------------------------|----------------------------|-------------------------|------------|
| Super Admin                                                                                                    | Work Category              |                         |            |
| Super Admin                                                                                                    | Procurement Method         | Work Flow               | PDF        |
| Super Admin                                                                                                    | Internal User Registration | ernal User Registration |            |
| System Coordinator                                                                                              | Verify Company (Vendors)   |                         |            |
| System Coordinator                                                                                              | Tender Document            |                         |            |
| System Coordinator                                                                                              | Form of Tender             | Work Flow               | PDF        |
| System Coordinator                                                                                              | Technical Evaluation Form  |                         |            |
| System Coordinator                                                                                              | Letter of Award            |                         |            |
| System Coordinator                                                                                              | Predefined All Trades      |                         |            |
| demonstration of the second second second second second second second second second second second second second |                            |                         |            |

\*Please complete the master templates before proceeding to general task

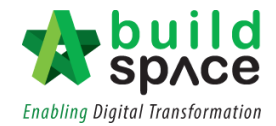

#### Project Collaboration Work Processes – View Work Flow

| Role | Task                                | Task Definition                                        | PDF        | Video        |  |  |
|------|-------------------------------------|--------------------------------------------------------|------------|--------------|--|--|
|      | Communication & Document Management |                                                        |            |              |  |  |
| ALL  | Compose Message                     | Communicate among project team members                 | PDF        | <u>Video</u> |  |  |
| ALL  | Upload & Share Documents            | Upload & share documents among project team<br>members | <u>PDF</u> | <u>Video</u> |  |  |
| ALL  | Request for Information             | Issue request for information form                     | PDF        | <u>Video</u> |  |  |
| ALL  |                                     | Respond to request for information form                | PDF        |              |  |  |

#### E-Tendering Work Processes – View Work Flow Download Full User Guide (PDF)

| Role   | Task                        | Task Definition                                   | PDF        | Video        |
|--------|-----------------------------|---------------------------------------------------|------------|--------------|
| BUA    | Create Main Package         | Create a main package/project in system.          | PDF        | <u>Video</u> |
| BUA    | Assign Company              | Assign GA user and other consultant parties.      | PDF        | <u>Video</u> |
| BUA    | Project User Assignment     | Assign BU user as view/verifier of the project    | PDF        | <u>Video</u> |
| BUA    | Create Sub Package (for NSC | Create sub-package (without BQ) in system.        | PDF        | <u>Video</u> |
| RΠΔ    | Package)                    | Create sub-package (extracting BQ from main       | PDF        | <u>Video</u> |
| DUA    |                             | package to be formed as sub-contractor BQ).       |            |              |
| GA     | BQ Preparation              | Create Bill and import from Excel                 | PDF        | Video        |
| GA     |                             | Import multiple columns BQ from Excel             |            | <u>Video</u> |
|        |                             | Prepare BQ in BuildSpace                          |            | <u>Video</u> |
|        |                             | Explanation of Bill & Item types in BuildSpace    | PDF        | <u>Video</u> |
|        |                             | Measurement in BuildSpace                         |            | <u>Video</u> |
|        |                             | Insert note, GFA                                  |            | <u>Video</u> |
|        |                             | Activate Qty 2 for alternative design measurement |            | Video        |
|        |                             | Pre-Tender Estimate                               |            | Video        |
|        |                             | Project Analyzer                                  |            | <u>Video</u> |
|        |                             | Tender Option                                     | PDF        | <u>Video</u> |
| GA     | Upload Tender Document      | Upload tender document as attachments             | <u>PDF</u> | <u>Video</u> |
| GA     | Edit Form of Tender         | Edit Form of Tender                               | <u>PDF</u> | <u>Video</u> |
| BU     | Recommendation of Tenderer  | Prepare Recommendation of Tenderer Form           | PDF        | Video        |
|        | Form                        |                                                   |            |              |
| GCD/BU | List of Tenderer Form       | Finalize on tender information and tenderer list. | PDF        | <u>Video</u> |
| GA     | Calling Tender Form         | Prepare Calling Tender Form                       | PDF        | -            |
| GA     | _                           | Send out tender invitation                        | PDF        |              |
| GA     | _                           | Prepare Acknowledgement of Letter                 | <u>PDF</u> | VIDEO        |
| GA     | _                           | Setup Lender Interview / Clarification Meeting    | <u>PDF</u> |              |
| GA     |                             | Call Tender (to Notify Tenderer)                  | PDF        |              |
| GA     | Tender Addendum             | Upload addendum drawings                          | PDF        | <u>Video</u> |
| GA     |                             | Issue BQ addendum                                 | <u>PDF</u> | <u>Video</u> |

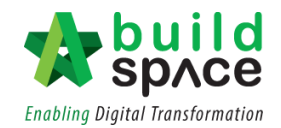

| Role          | Task                        | Task Definition                                   | PDF          | Video        |
|---------------|-----------------------------|---------------------------------------------------|--------------|--------------|
| GA            | Tender Extension            | Extend tender closing date                        | PDF          | Video        |
|               |                             |                                                   |              |              |
| ALL           | Forum                       | Start a new topic in Forum module                 | <u>PDF</u>   | <u>Video</u> |
| ALL           |                             | Reply message in Forum module                     | <u>PDF</u>   | <u>Video</u> |
| ALL           |                             | Set a forum topic from private to public          | <u>PDF</u>   | <u>Video</u> |
| GCD/BU        | Send Email to Tenderer      | Set tender announcement to tenderer through email | . <u>PDF</u> | <u>Video</u> |
|               | Check Log for Tender        | Check whether tenderers downloaded tender         | <u>PDF</u>   | <u>Video</u> |
| GA            | Document                    | documents from system (During Calling Tender      |              |              |
|               |                             | Stage)                                            |              |              |
| -             | 1                           | Tender Evaluation (Technical)                     | 1            |              |
| GCD/BU        | Technical Evaluation        | Assign verifier for tender opening                | PDF          | <u>Video</u> |
| Assigned      |                             | Respond to tender opening approval request        | DDE          | Video        |
| Party         |                             |                                                   | PDF          | VIGEO        |
| Assigned      |                             | View technical report with scoring matrix         | PDF          | Video        |
| Party         |                             |                                                   |              | VIGEO        |
| Assigned      |                             | Rationalize tenderer's technical scoring based on | PDF          | Video        |
| Party         |                             | submitted technical attachment.                   |              | VIGCO        |
| BU            |                             | Submit Technical Assessment Form for approval     | <b>PDF</b>   | <u>Video</u> |
| Assigned      |                             | Respond to approval request for Technical         | PDF          | Video        |
| Party         |                             | Assessment Form                                   |              | VIGEO        |
|               | ·                           | Tender Evaluation (Commercial)                    |              |              |
| GCD/BU        | Commercial Evaluation       | Assign verifier for tender opening                | <u>PDF</u>   | <u>Video</u> |
| Assigned      |                             | Respond to tender opening approval request        | <u>PDF</u>   | <u>Video</u> |
| Party         |                             |                                                   |              |              |
| GA/           |                             | Insert Tender Validity Period                     | <u>PDF</u>   | <u>Video</u> |
| GCD/BU        |                             |                                                   |              |              |
| GA/           |                             | Insert Record to check on whether tenderers       | <u>PDF</u>   | <u>Video</u> |
| GCD/BU        |                             | submitted their earnest money.                    |              |              |
| GA/           |                             | Print Tender Opening Form                         | <u>PDF</u>   | <u>Video</u> |
| GCD/BU        | -                           |                                                   |              |              |
| GA/           |                             | View Tender Comparison Rates with multiple        |              | <u>Video</u> |
| GCD/BU        | -                           | submission & Compare to Historical Rates          |              |              |
| GA/           |                             | Print Tender Price Comparison Report              | <u>PDF</u>   | <u>Video</u> |
| GCD/BU        |                             |                                                   |              |              |
|               | Trada Drach 1. 1            | I ender Re-Submission                             | 005          |              |
| GCD/BU        |                             | Activate Lender Kesubmission                      |              |              |
| GCD/BU        | LIST OF LENGERER            |                                                   |              |              |
| GA/<br>GCD/BU |                             | amendment)                                        |              | video        |
|               | Calling for Tender          | Call Tender Resubmission (Notify Tenderers)       | PDF          | Video        |
| GA            |                             |                                                   | <u> </u>     |              |
| Back to Ten   | der Evaluation (Commercial) |                                                   |              |              |
|               |                             | Tender Award                                      |              |              |
| GCD/BU        | Award recommendation report | Prepare award recommendation report               | PDF          | Video        |

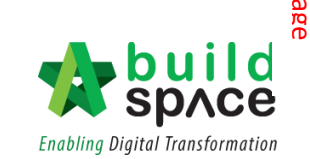

| Role      | Task                       | Task Definition                                 | PDF | Video        |
|-----------|----------------------------|-------------------------------------------------|-----|--------------|
|           |                            | Respond to approval request for Award           | PDF | <u>Video</u> |
| GCD/BO    |                            | Recommendation Report                           |     |              |
| BUA       | Letter of Award (View Work | User assignment for Letter of Award module      | PDF | <u>Video</u> |
|           | <u>Flow</u> )              | Prepare/edit Letter of Award                    | PDF | <u>Video</u> |
| Assigned  |                            | Comment on drafted Letter of Award              | PDF | <u>Video</u> |
| Party     |                            | Amend Letter of Award based on comments         | PDF | <u>Video</u> |
|           |                            | Submit Letter of Award for approval             | PDF | <u>Video</u> |
|           |                            | Respond to approval request for Letter of Award | PDF | Video        |
|           | Rate of Rationalization    | Prepare Rates of Rationalization for awarded    | PDF | <u>Video</u> |
| GA/GCD/DU |                            | contractor                                      |     |              |

Post Contract Work Processes – View Work Flow Download Full User Guide (PDF)

| Role                         | Task                        | Task Definition                                         | PDF        | Video                 |
|------------------------------|-----------------------------|---------------------------------------------------------|------------|-----------------------|
|                              |                             | Publish to Post Contract                                |            | •                     |
| BUA                          | Contract Management         | Assign verifier for approval                            | <u>PDF</u> | <u>Video</u><br>Video |
| GA/GCD/BU                    | Publish to Post Contract    | Select awarded contractor                               | PDF        | <u>Video</u>          |
| GA/GCD/BU                    |                             | Publish BQ to post contract for approval                | PDF        | <u>Video</u>          |
| Assigned                     |                             | Respond to approval request for Publish to Post         | PDF        | Video                 |
| Party                        |                             | Contract.                                               |            |                       |
|                              |                             | Account Code Setting (Optional)                         |            |                       |
| SA                           | Account Code Setting        | View Projects at Account Code Setting                   |            | <u>Video</u>          |
| GCD/BU                       |                             | Create Account Code                                     |            | <u>Video</u>          |
| GCD/BU                       |                             | Prepare Account Code Setting & Submit for Approval      | <u>PDF</u> | <u>Video</u>          |
| GCD/BU                       |                             | Respond to approval request for Account Code<br>Setting | <u>PDF</u> | <u>Video</u>          |
| Interim Claim Recommendation |                             |                                                         |            |                       |
| GA                           | Progress Claim              | Activate claim certificate                              | PDF        | Video                 |
| GA                           | eClaim Submission           | View Claim Submission from Contractor                   |            | <u>Video</u>          |
| GA                           | BQ Progress Claim           | Update Preliminary Progress Claim                       | PDF        |                       |
| GA                           |                             | Update BQ progress claim                                | <u>PDF</u> | <u>Video</u>          |
| BUA                          | Request for Variation (View | Assign user role for Request for Variation module       | <u>PDF</u> | <u>Video</u>          |
|                              | Work Flow)                  | How to add contingency sum                              | <u>PDF</u> | <u>Video</u>          |
|                              |                             | Issue new RFV form                                      | <u>PDF</u> | <u>Video</u>          |
| Assigned                     |                             | How to insert cost estimation for the RFV               | PDF        | <u>Video</u>          |
| Party                        |                             | Verify on RFV cost estimation                           | PDF        | <u>Video</u>          |
|                              |                             | Submit RFV for approval                                 | PDF        | <u>Video</u>          |
|                              |                             | Respond to approval request for RFV                     | PDF        | <u>Video</u>          |
|                              |                             | Insert AI number when RFV approved                      | PDF        | <u>Video</u>          |
|                              |                             | Prepare RFV progress claim                              | PDF        | <u>Video</u>          |
| GA                           | Variation Order Preparation | Prepare Variation Order                                 | <u>PDF</u> | <u>Video</u>          |

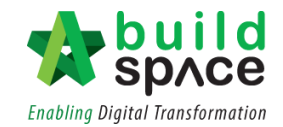

| Role              | Task                                    | Task Definition                                                                                                    | PDF        | Video        |
|-------------------|-----------------------------------------|----------------------------------------------------------------------------------------------------|------------|--------------|
| GA                | Update VO Claim                         | Update Variation Order progress claim                                                                                                    | <u>PDF</u> | <u>Video</u> |
| GA/GCD/BU         | Update Miscellaneous item               | Update Miscellaneous Item (Advance Payment,<br>Material on Site, Purchase on Behalf, etc)                                                     | <u>PDF</u> | <u>Video</u> |
| GA/GCD/BU         | Claim Certificate (Submit for approval) | Apportion claim amount based on work categories<br>(Only apply to the project that submitted <i>for Account</i><br><i>Code Setting only</i> ) | <u>PDF</u> | <u>Video</u> |
| GA/GCD/BU         |                                         | Submit Claim Certificate for approval                                                                                                    | PDF        | <u>Video</u> |
| Assigned<br>Party |                                         | Respond to approval request for claim certificate                                                                                             | <u>PDF</u> | <u>Video</u> |

### Import Existing Ongoing Projects (Skipping E-Tendering Work Process) – View Work Flow

| Role | Task                         | Task Definition                               | PDF        | Video        |
|------|------------------------------|-----------------------------------------------|------------|--------------|
| BUA  | Publish project to post cont | ract stage (without E-Tendering work process) | <u>PDF</u> | <u>Video</u> |

### Project Cost Data module – View Full User Guide (PDF)

| Role     | Task                    | Task Definition                                     | PDF        | Video        |
|----------|-------------------------|-----------------------------------------------------|------------|--------------|
| SA       | Master Cost Data        | User Assignment to Create Master Cost Data          |            | <u>Video</u> |
|          |                         | Create a Master Template                            |            | <u>Video</u> |
| Assigned |                         | Create Project Particulars & Project Info           |            | <u>Video</u> |
| Party    |                         | Create Project Costing Items                        |            | <u>Video</u> |
|          |                         | Assign Project Particular at Costing Item Level     |            | <u>Video</u> |
| SA       | Setup Project Cost Data | User Assignment to Cost Data module                 |            | <u>Video</u> |
|          |                         | Create project cost data                            | PDF        | <u>Video</u> |
|          |                         | User assignment for project cost data               | PDF        | <u>Video</u> |
|          |                         | Input general cost data information.                | PDF        | <u>Video</u> |
| Assigned |                         | Input date for Budget, Awarded Sum & Adjusted Sum   | <u>PDF</u> |              |
| Party    |                         | Upload attachment in project cost data module       | <u>PDF</u> | <u>Video</u> |
|          |                         | Update Provisional Sum                              | <u>PDF</u> | <u>Video</u> |
|          |                         | Update Prime Cost Sum                               | <u>PDF</u> | <u>Video</u> |
|          |                         | Update Prime Cost Rate                              | <u>PDF</u> | <u>Video</u> |
|          |                         | Update Cost Data Breakdown Item (Standard Cost Data | PDF        | Video        |
|          |                         | Item)                                               |            | VILLED       |
|          |                         | Tag Variation Order Item                            | PDF        | <u>Video</u> |
|          |                         | Input Remark                                        | PDF        | Video        |

### **Other Tutorials**

| ltem | Task                     | Task Definition   | PDF | Video        |
|------|--------------------------|-------------------|-----|--------------|
| 1    | Set Up Cost Library      | View Work Flow    | PDF | <u>Video</u> |
|      |                          | Resources Library |     | <u>Video</u> |
|      |                          | Schedule of Rates |     | <u>Video</u> |
| 2    | Site Location Management | View Work Flow    | PDF | <u>Video</u> |

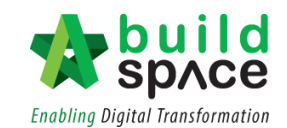

| ltem | Task                 | Task Definition                                    | PDF        | Video        |
|------|----------------------|----------------------------------------------------|------------|--------------|
|      |                      | Overview the features                              |            |              |
| 3    | Project Scheduling   | View Work Flow                                     | PDF        | <u>Video</u> |
|      |                      | Key in activities                                  |            | <u>Video</u> |
|      |                      | Tag to BQ Item                                     |            | <u>Video</u> |
|      |                      | Define dependency                                  |            | <u>Video</u> |
|      |                      | Print out cash flow projection                     |            | <u>Video</u> |
|      |                      | Estimate Completion Date Based on Progress         |            | <u>Video</u> |
| 4    | Defects Management   | View Work Flow                                     | PDF        |              |
|      |                      | Setup User Permission by Project Manager           | <u>PDF</u> |              |
| 5    | Finance Module       | View Work Flow                                     | PDF        | <u>Video</u> |
|      |                      | Account Code Setting & Export Claim for Accounting |            |              |
| 6    | Filter Sub Package   | Create sub package by using resource's rate only   | PDF        | <u>Video</u> |
| 7    | Cost Analysis Report | Report based on Schedule of Rates                  |            | Video        |
| 8    | Report Module        | Print out Reports                                  | PDF        |              |

### QA & QC Module - Work Flow

| ltem | Task                           | Task Definition                                     | PDF | Video        |
|------|--------------------------------|-----------------------------------------------------|-----|--------------|
| 1    | Define Location                | Define the site location                            |     | <u>Video</u> |
| 2    | User Assignment                | Access to set up master template & project template |     | <u>Video</u> |
| 3    | Set Up Master Template         | Set up master template for all project types        |     | <u>Video</u> |
| 4    | Set Up Project Inspection List | Setup inspection list for particular project        |     | <u>Video</u> |
| 5    | Project User Assignment        | Create group & assigned inspection list into group  |     | <u>Video</u> |
|      |                                | Create role and assign users                        |     | <u>Video</u> |
| 6    | Request for Inspection         | Raise up an inspection request                      |     | <u>Video</u> |
| 7    | Submit inspection form         | Inspectors to submit inspection form                |     | <u>Video</u> |
| 8    | Submit inspected form          | Submit inspected form for approval                  |     | <u>Video</u> |
| 9    | Verifier                       | To verify or approve inspected form                 |     | <u>Video</u> |
| 10   | View Previous Inspection       | To view previous rejected inspection revisions      |     | <u>Video</u> |